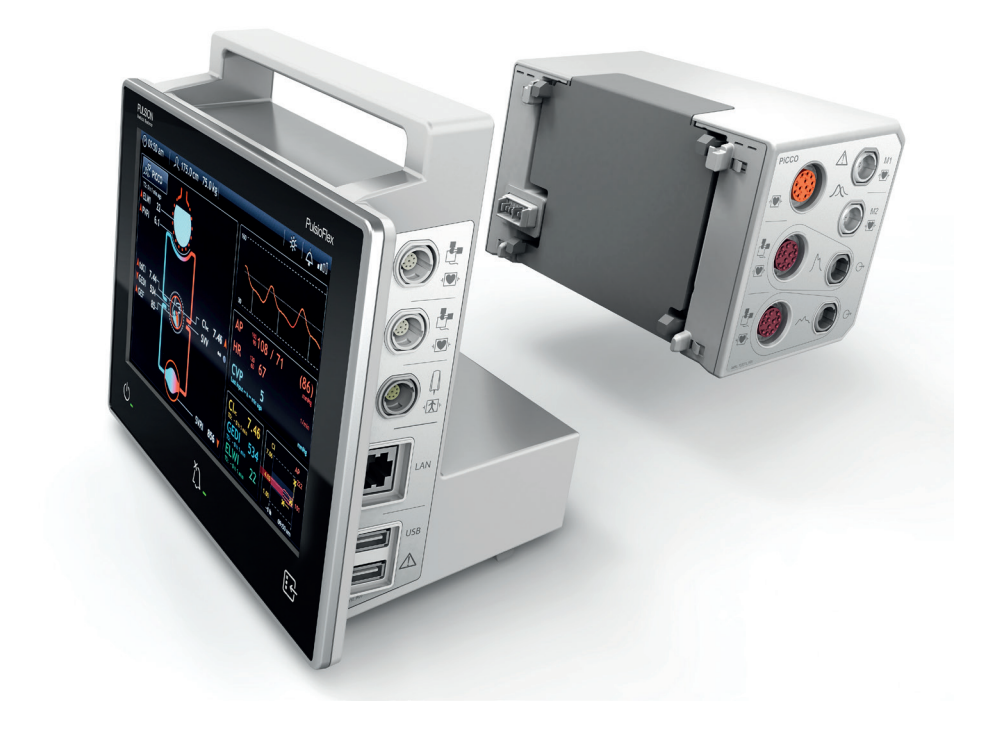

# **PiCCO Module** Short Setup Guide

This document is intended to provide information to an international audience outside of the US.

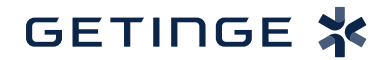

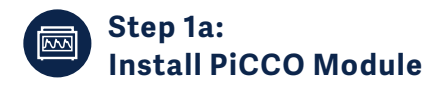

- Turn the interface plug protection on the rear of the PulsioFlex device away from the plug
- Gently move the module in a horizontal direction until it locks into place
- To unlock and detach the PiCCO module from the device, push the release button on the top of the module and gently remove the module in a horizontal direction from the monitor

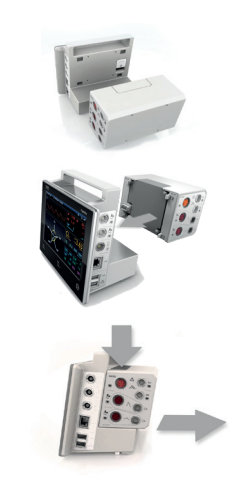

## Step 1b: Patient and module wiring

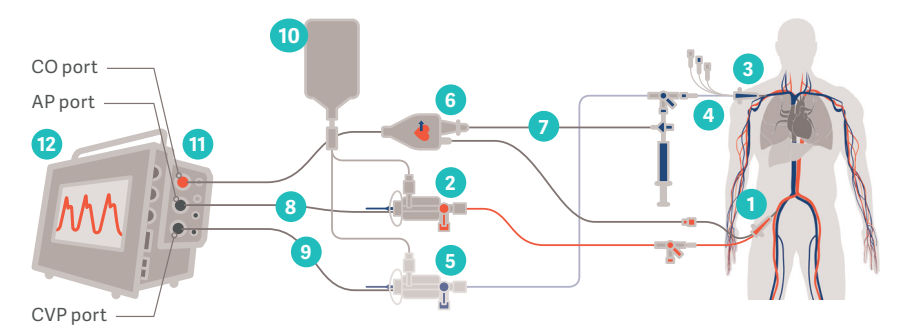

|    | Product description                                      | REF               | Getinge order # |
|----|----------------------------------------------------------|-------------------|-----------------|
| 1  | Arterial thermodilution catheter: PiCCO Catheter         | e.g. PV2015L20-A  | 6885049         |
| 2  | Arterial pressure transducer: PiCCO Monitoring Kit       | e.g. PV8215       | 6882817         |
| 3  | Standard CVC                                             | -                 | -               |
| 4  | Injectate Temperature Sensor Housing                     | PV4046            | 6882773         |
| 5  | Central venous pressure transducer: PiCCO Monitoring Kit | optional PV8215-2 | 6882818         |
| 6  | Arterial Connection Cable                                | PC80150           | 6882742         |
| 7  | Injectate Sensor Cable                                   | PC80109           | 6882741         |
| 8  | Pressure Connection Cable                                | PMK-206           | 6882743         |
| 9  | Pressure Connection Cable                                | optional PMK-206  | 6882743         |
| 10 | Flush Bag                                                | -                 | -               |
| 11 | PiCCO Module                                             | PC4510            | 6882748         |
| 12 | PulsioFlex Monitor                                       | PC4000            | 6882747         |

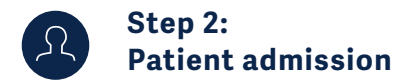

- Turn device on
- Patient screen opens automatically but can also be choosen via main menu
- Enter patient data

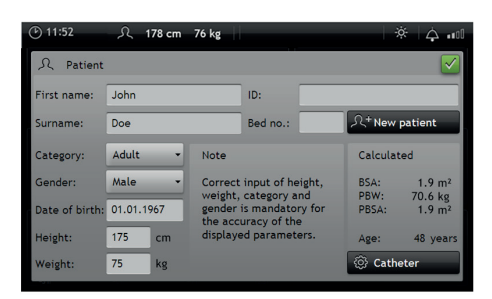

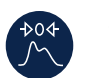

## Step 3: Zero adjustment

- Go to the main menu and open the Zero AP/CVP window
- Open 3 way stopcock to the atmosphere
- Perform zeroing on the PulsioFlex and the bedside monitor
- Open 3 way stopcock to the patient

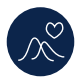

## Step 4: Thermodilution procedure

- Press on the CI field in the main screen or the PiCCO button in the main menu to open the TD (thermodilution) measurement screen
- Complete the TD adjustment

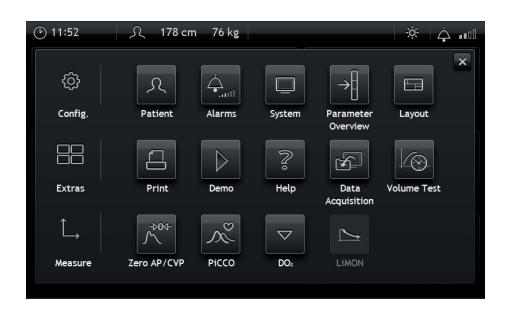

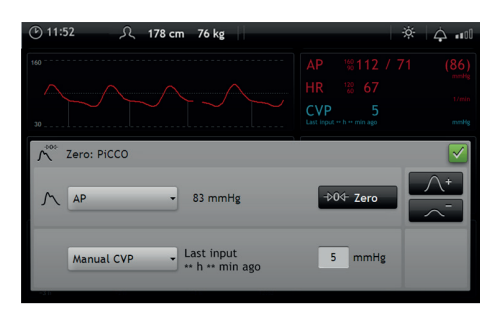

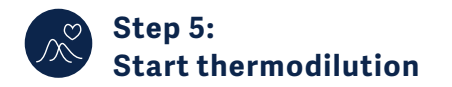

- · Check injectate volume
- Press start
- When the message "Inject 15 ml" appears, inject the prepared injectate through the Injectate Temperature Sensor Housing

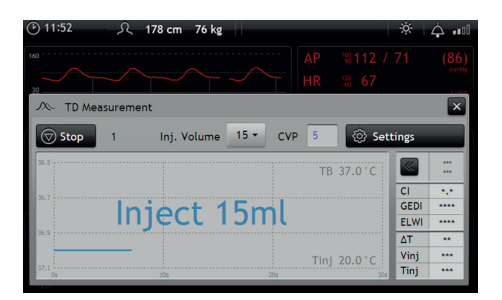

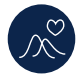

### Step 6: Calibrate PiCCO measurement

- The button << opens the TD results screen (opens automatically when auto TD option used)
- Check measurements
- Measurements excluded from the average are crossed out
- Confirm measurement with "Calibrate"

#### 178 cm TD Measurement 🗘 Start Inj. Volume 15 -CVP 5 11. FEB 11:16 11. FEE 11. FEB 11:20 » A 11. FEB 11:20 4 22 4 74 4.11 4.18 GEDI 557 667 GEDI 687 701 ELWI 8 ٤ 9 ELWI 4

## GETINGE 🛠

This information is intended for an international audience outside the US and does not replace any individual therapeutic decision of the treating physician. Indications, contradictions, warnings and instructions for use are listed in the separate instructions for use. Products may be pending regulatory approvals to be marketed in your country.

PULSION Medical Systems SE · Hans-Riedl-Str. 17 · 85622 Feldkirchen · Germany · +49 89 45 99 14-0 zentrale.pulsion@getinge.com